# Reactivación Token en Banca Móvil

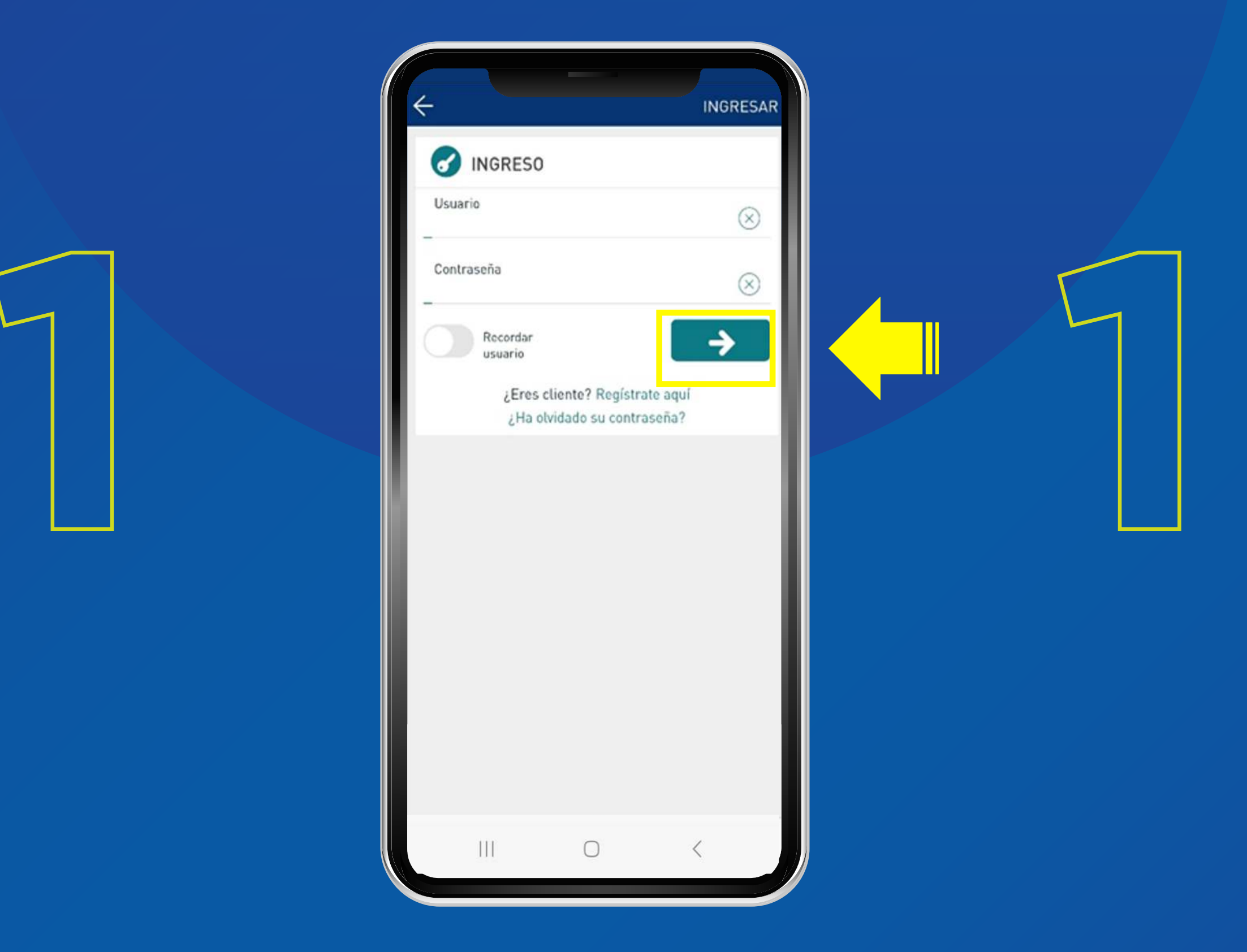

Ingresa los datos de acceso y haz clic en la flecha para avanzar.

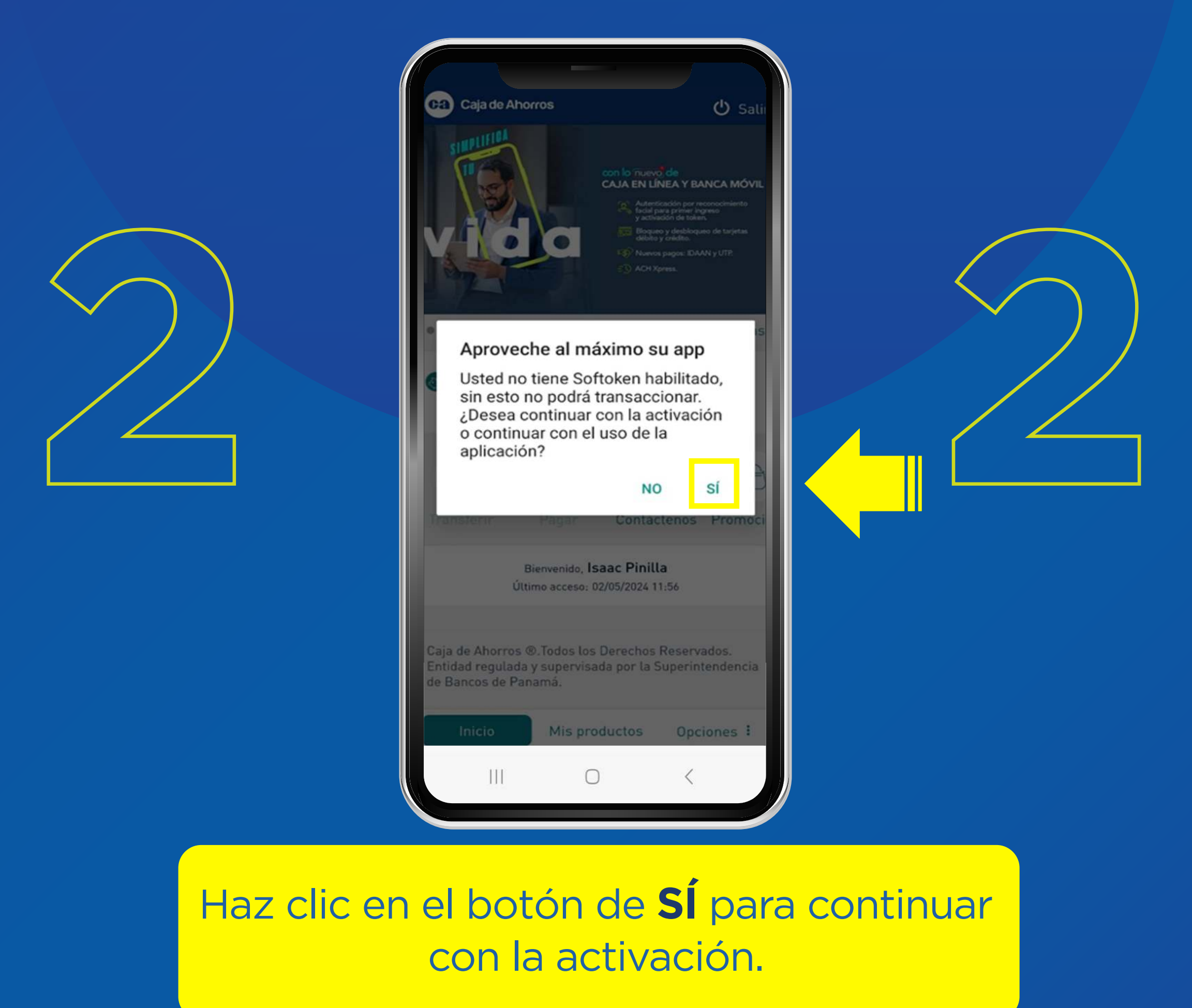

Si haces clic en la opción NO, se suspenderá el proceso de Activación de token. Puedes realizarlo posteriormente de forma manual, haciendo clic en el menú OPCIONES- TOKEN.

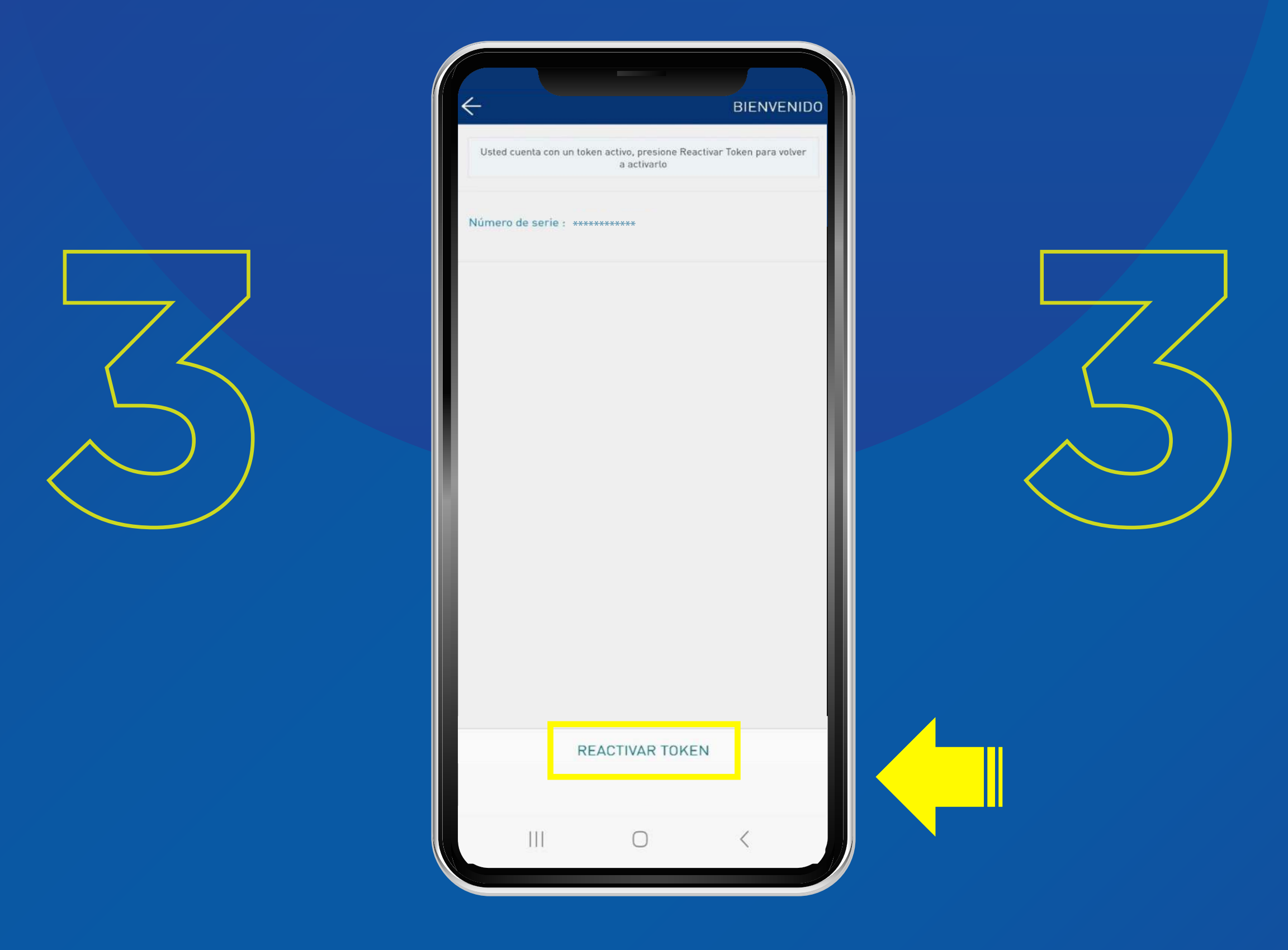

## Haz clic en **REACTIVAR TOKEN.**

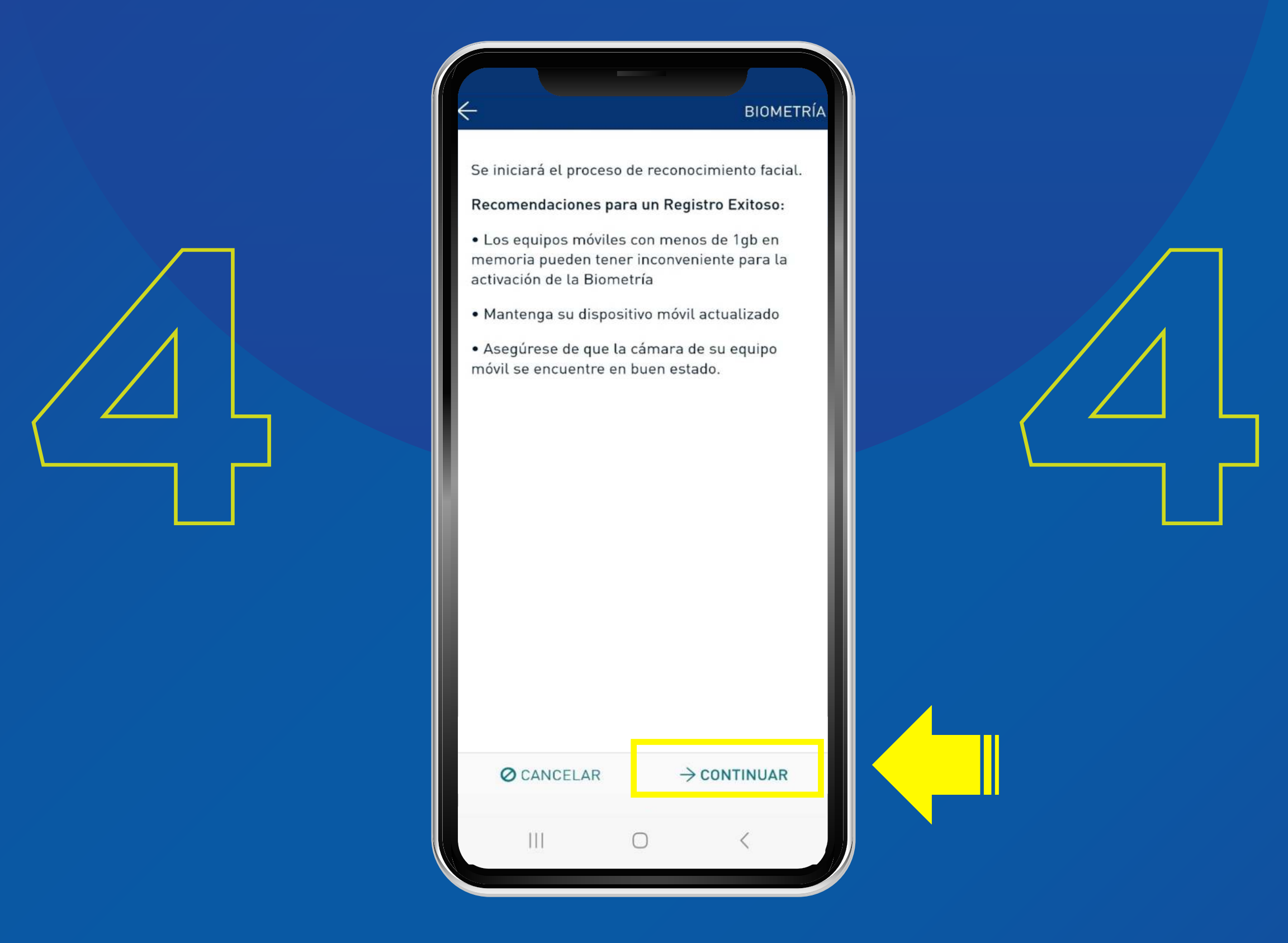

Lee las recomendaciones para un registro facial exitoso. Presiona **CONTINUAR.** 

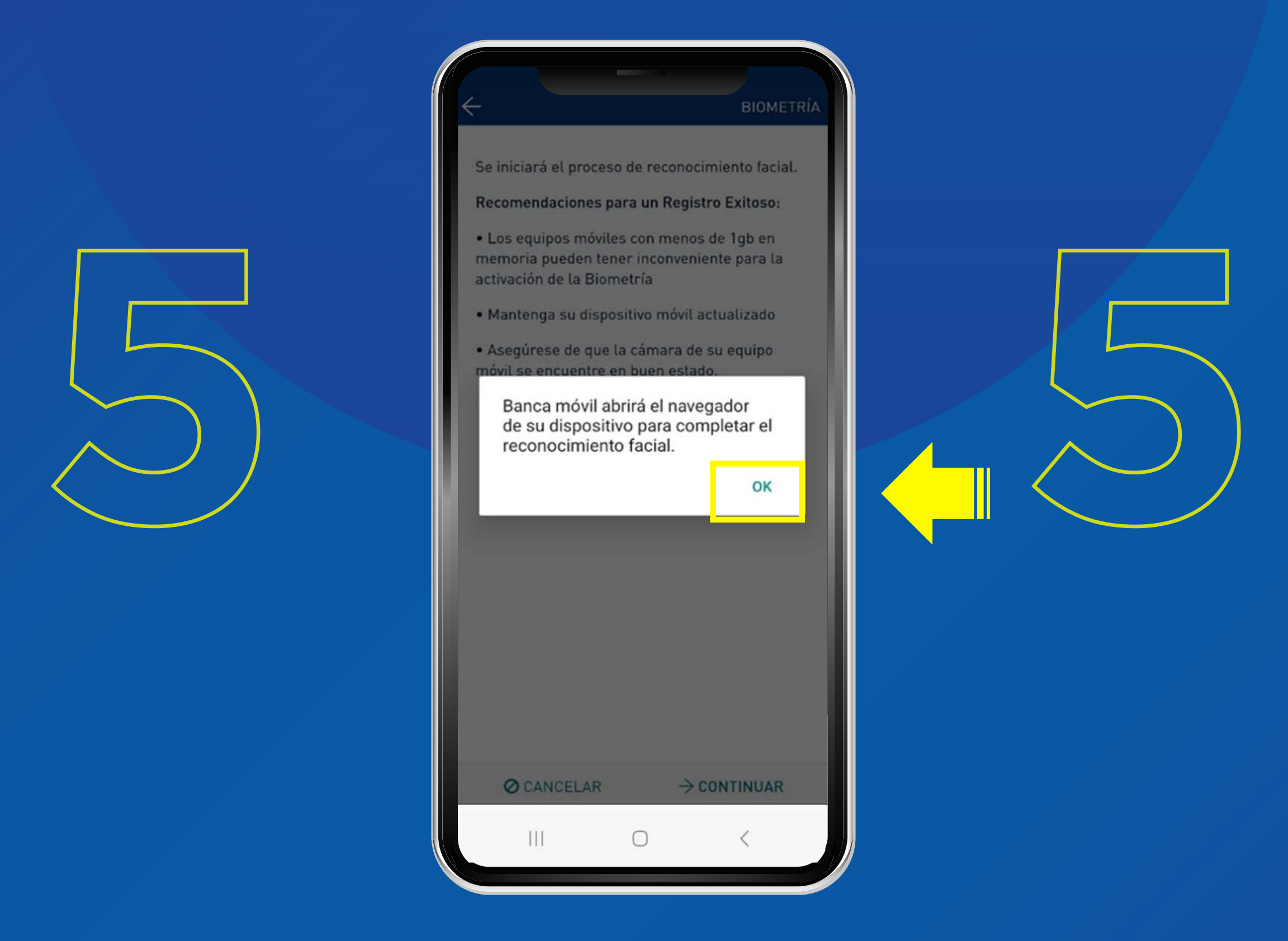

#### Te aparecerá un mensaje para abrir tu navegador, presiona **OK.**

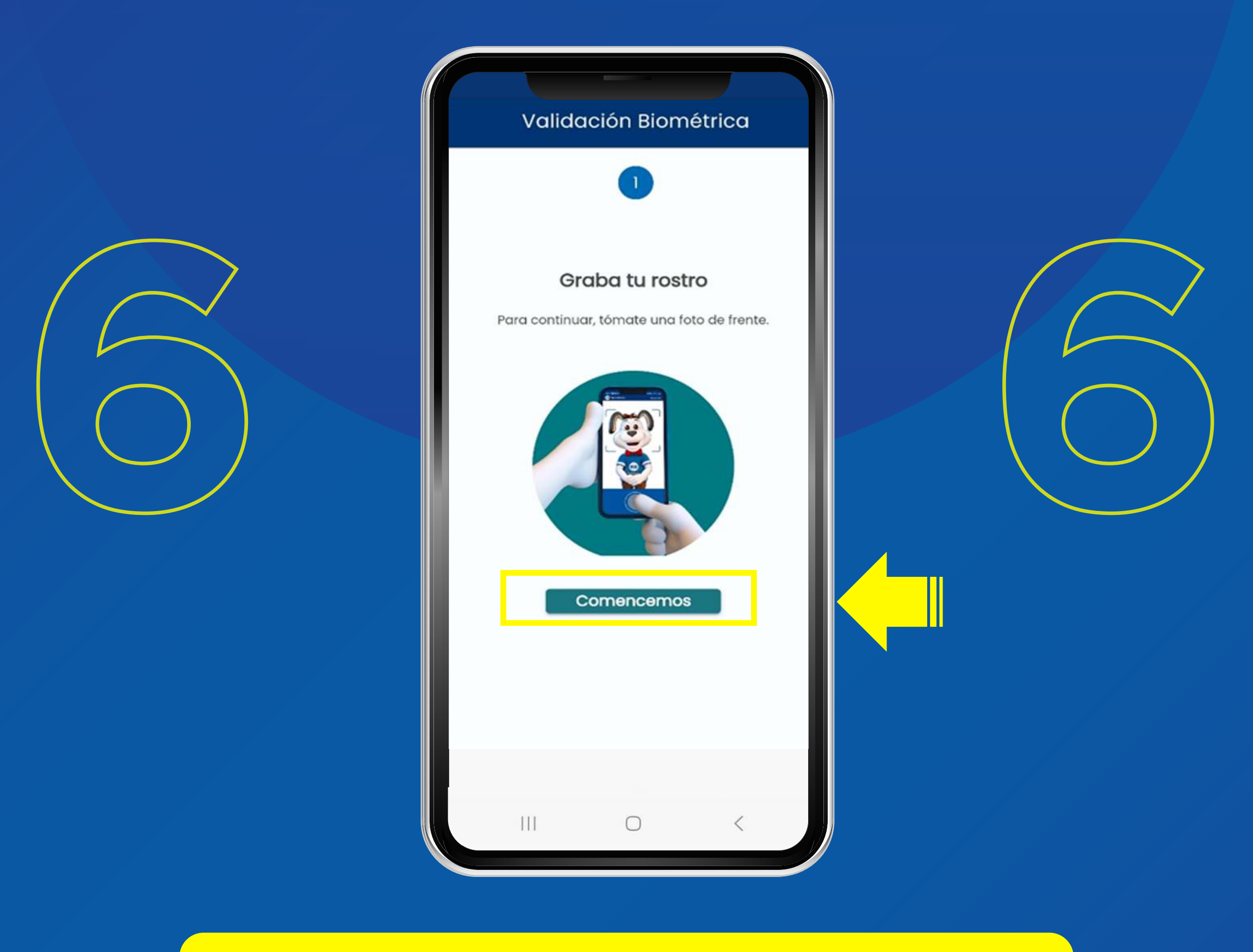

### Sigue las indicaciones y presiona COMENCEMOS.

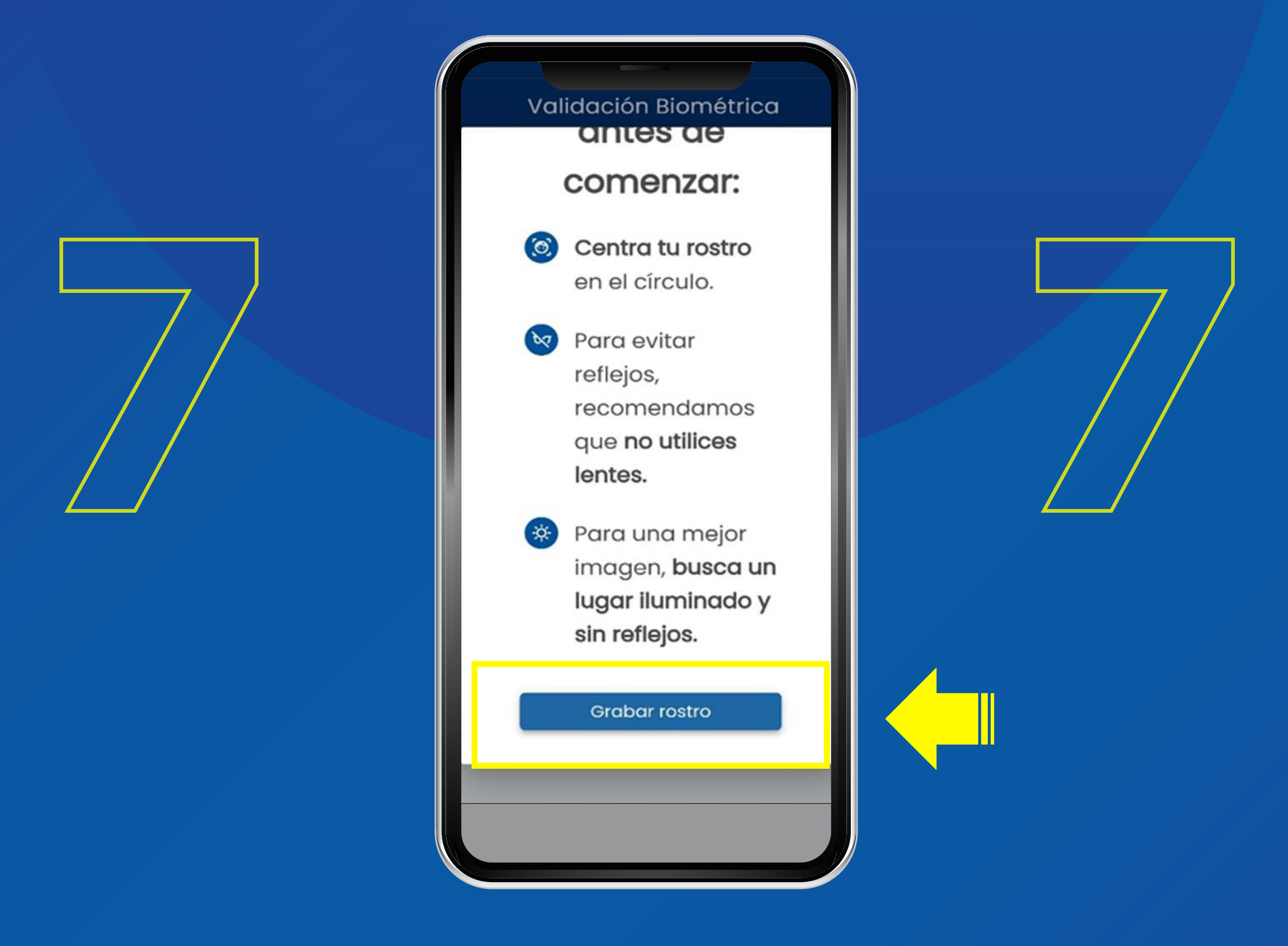

# Lee las indicaciones antes de comenzar y presiona el botón **"GRABAR ROSTRO".**

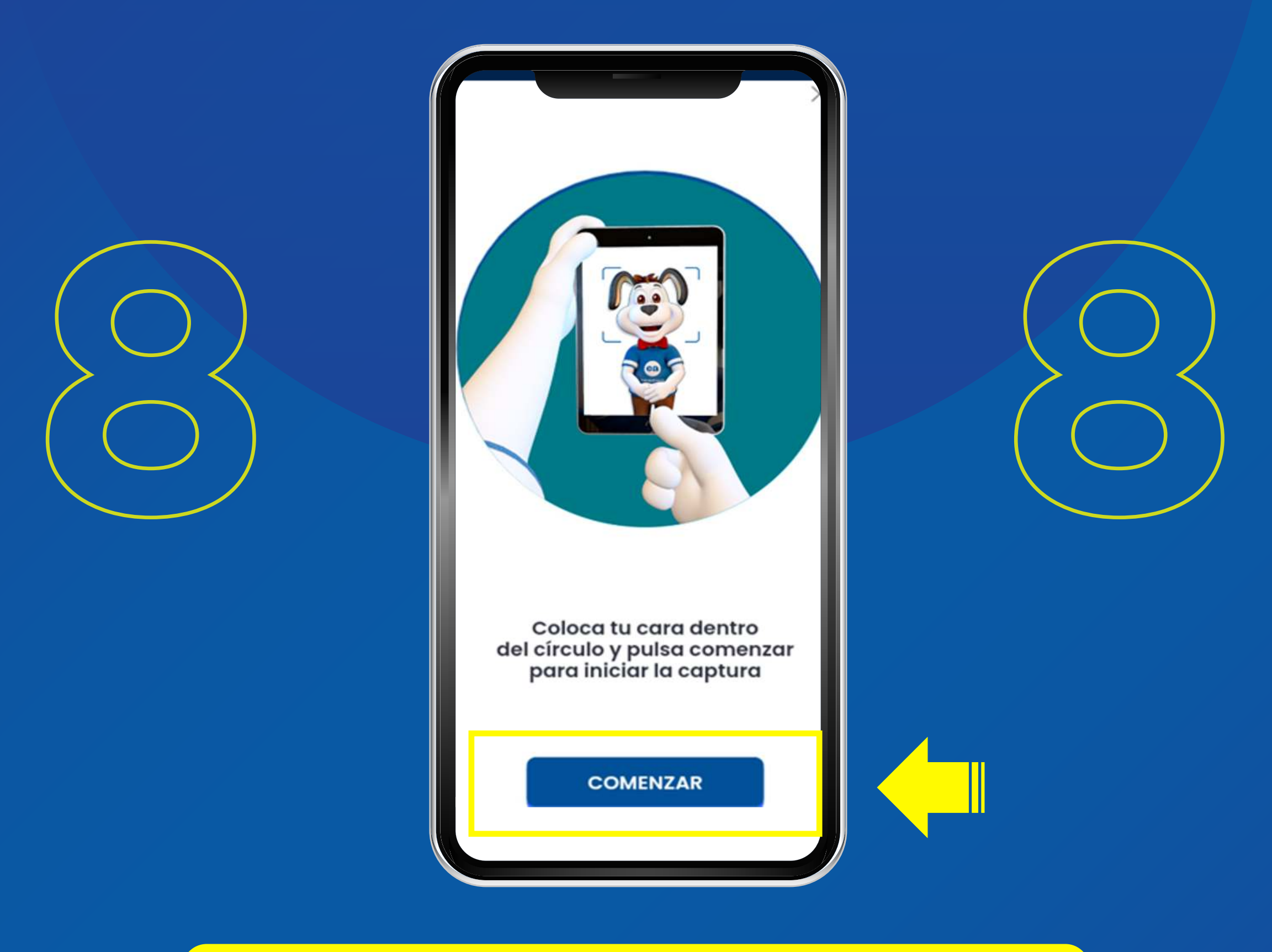

#### Sigue las indicaciones y presiona COMENZAR.

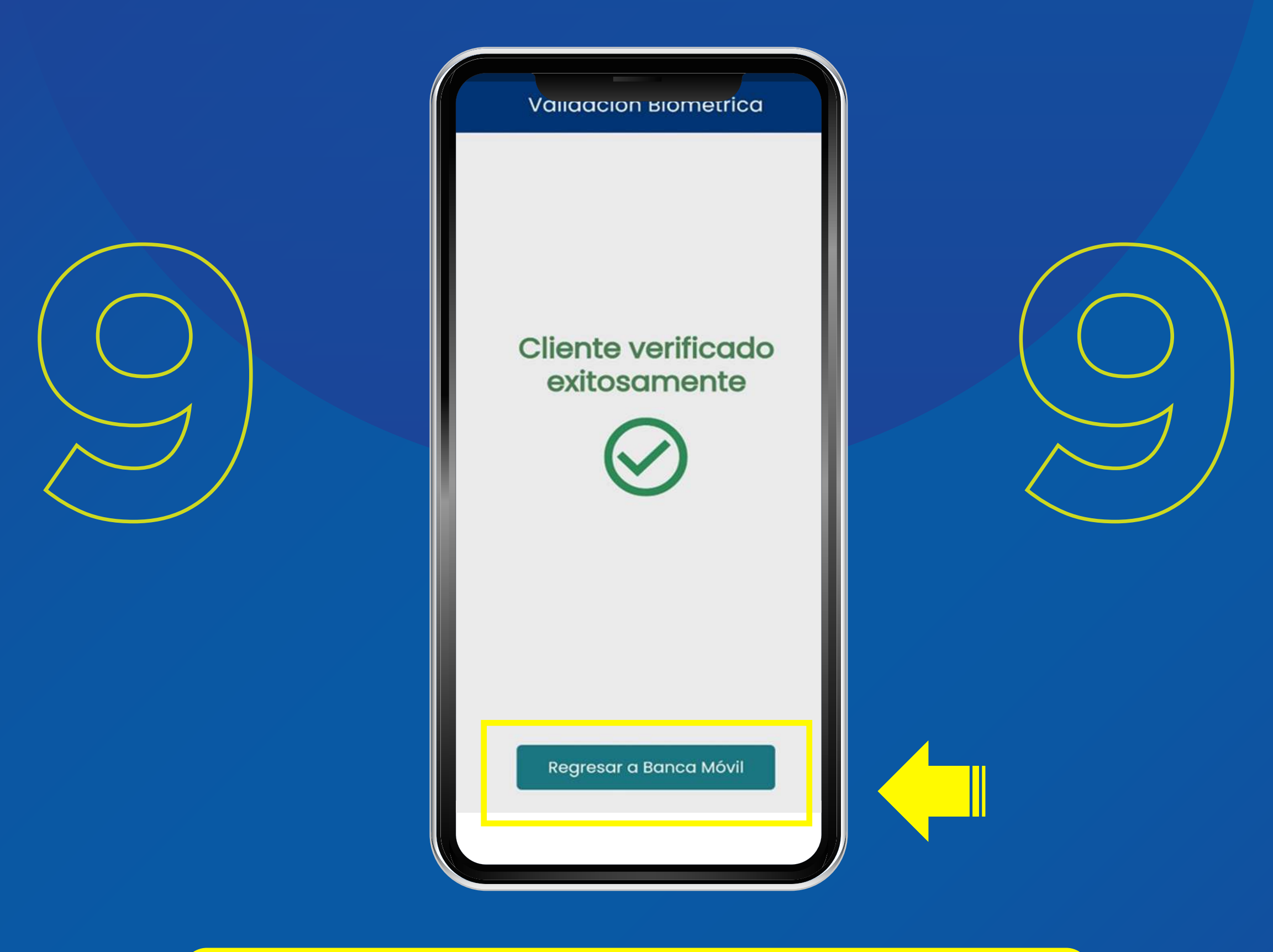

Una vez realizada la verificación, debes hacer clic en **"REGRESAR A BANCA MÓVIL"** y continuar con los pasos para la activación.

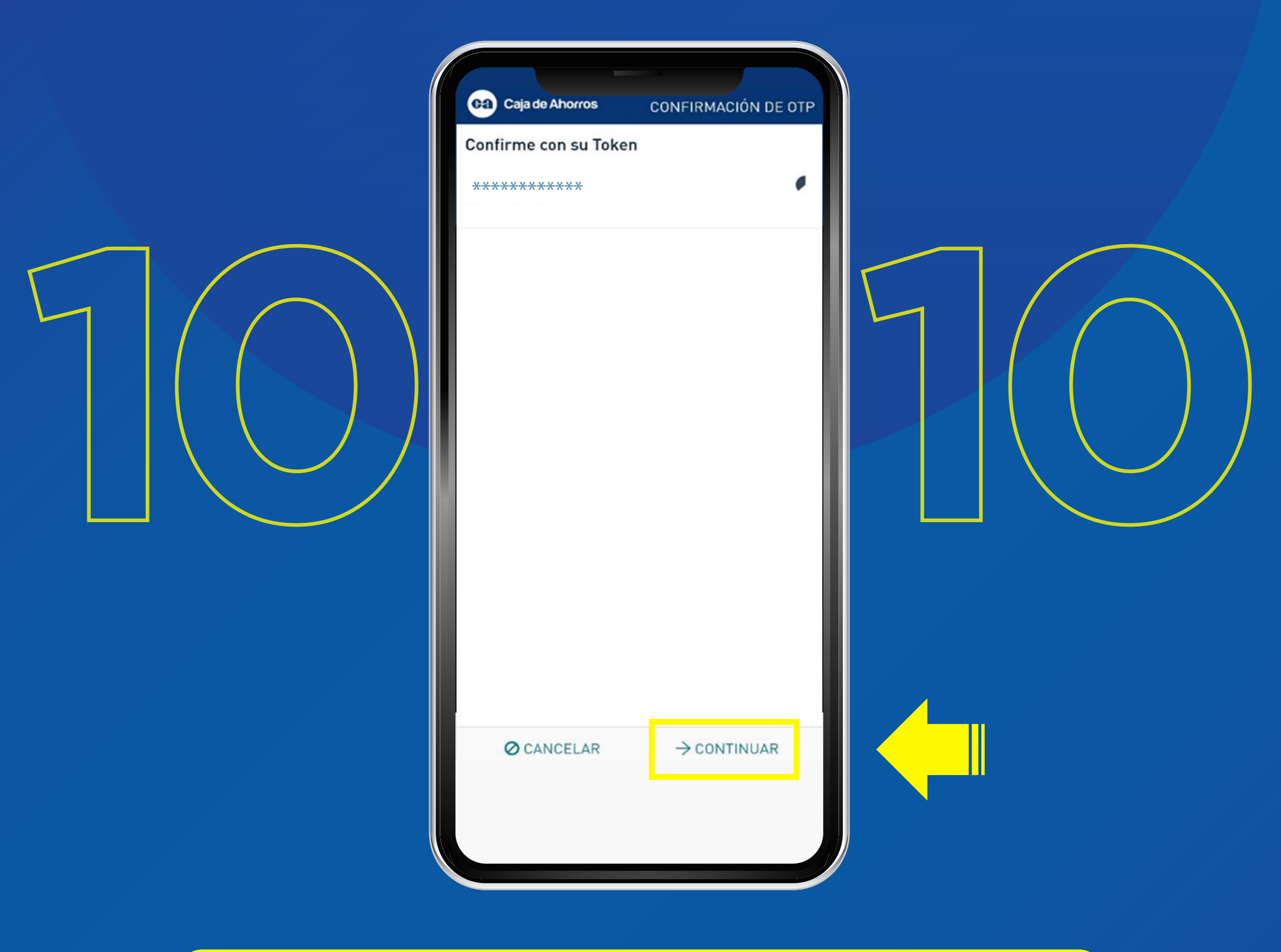

### Confirma tu token haciendo clic en el botón **CONTINUAR.**

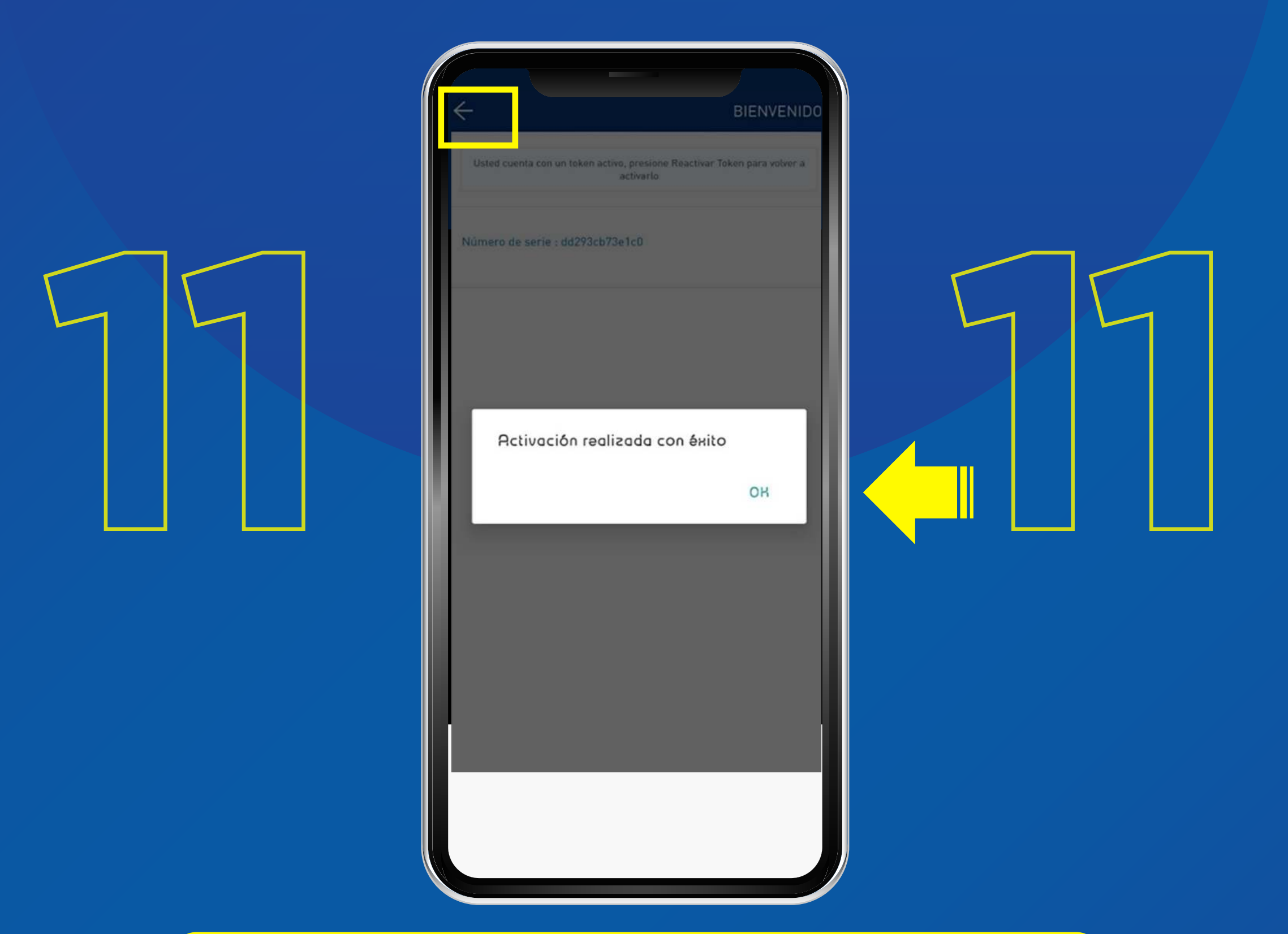

Presiona **OK** y luego haz clic en la flecha superior izquierda para **REGRESAR** y navegar en tu Banca Móvil.

IMPORTANTE: Si haces clic en REACTIVAR TOKEN se reiniciará todo el proceso.